## NETGEAR WNR500 快速安装指南

感谢您选择 NETGEAR 公司的 N150 系列无线路由器 WNR500,以下将介绍该路由器的安装使用方法。 只需 5 步即可完成全部设置,让您享受上网冲浪的乐趣。

包装内容

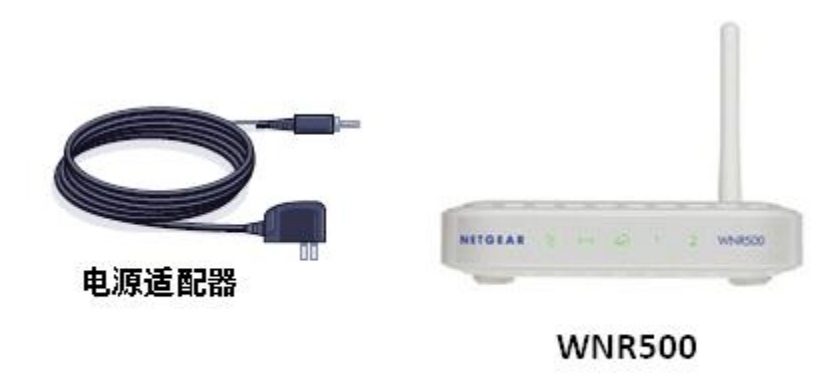

### 第一步 将 WNR500 接入网络

### 1. ADSL/ Cable Modem 接入,连接方式如下:

使用一条网线将 Modem 连接到路由器的因特网端口(蓝色标识),使用另一条网线将一台计算机连接到路由器的局域网端口。

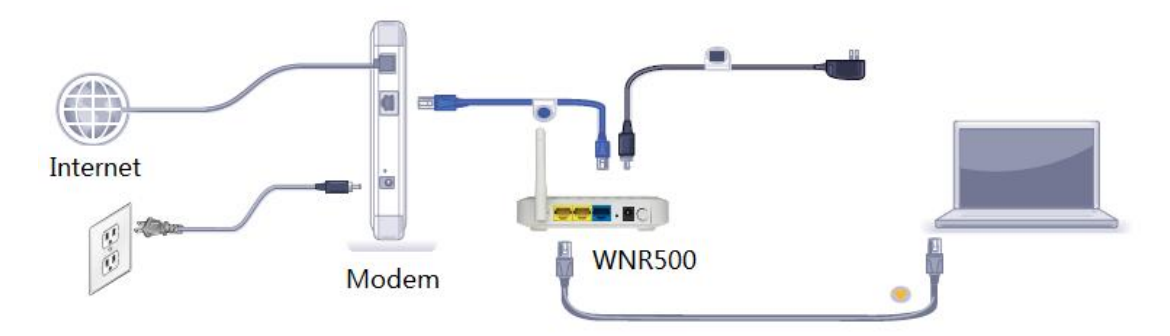

2. 若宽带网线到户,没有 Modem,连接方式如下:

使用一条网线将计算机连接到路由器的局域网端口;运营商提供的宽带线或宽带接口,直接连接到路由器 的因特网端口(蓝色标识)。

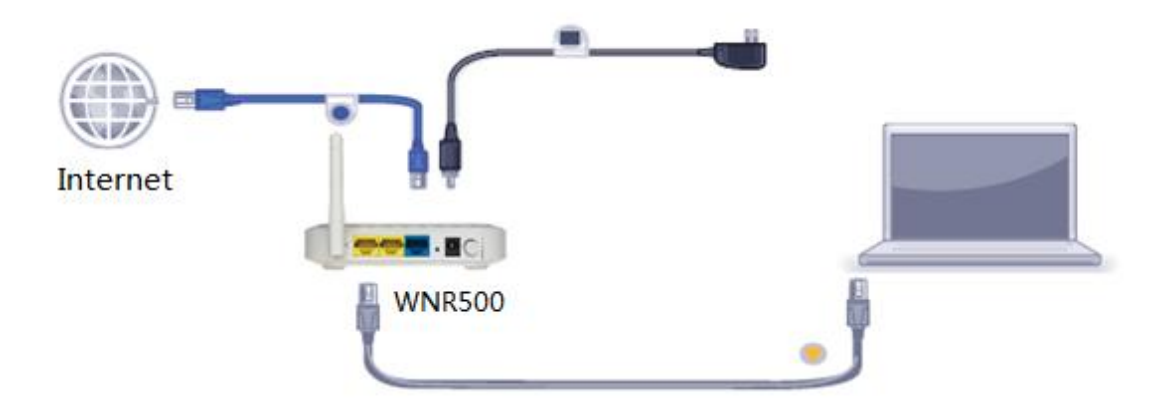

注意: 路由器指示灯说明,详见本文附录一。

### 第二步 登录路由器管理界面

启动 Internet Explorer 或者其他浏览器,打 开一个网页,在网页的地址栏中输入 http://www.routerlogin.com 或 http://www.routerlogin.net 然后回车:

http://www.routerlogin.com/

通常情况下,浏览器会弹出如下登录框,要求输入用户名和密码,,默认如下:

用户名: admin

密码: password

(字母均为小写)

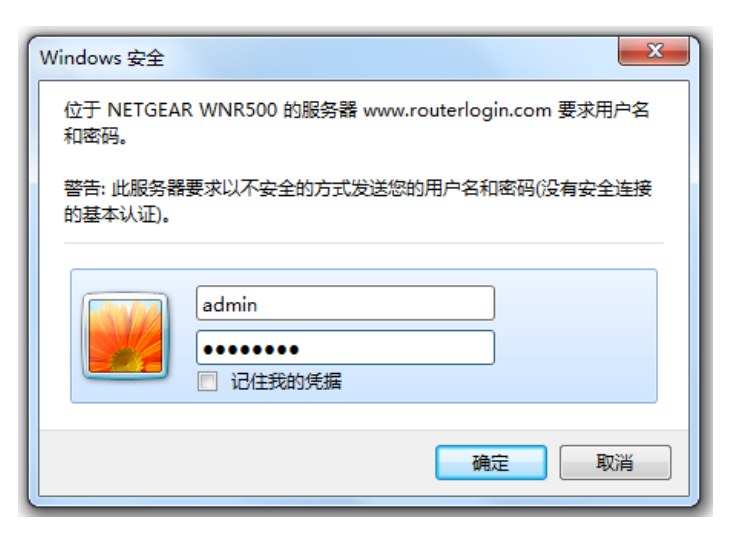

注意:有的用户或许会看到写有"重要的更新"的提示,请点击关闭再重新登录即可。

### 第三步 将路由器连上因特网

最常见的宽带类型有三种: **PPPoE、固定 IP** 或**动态 IP**。设置方法分别如下(如果您不确定自己所用的宽带属于哪种类型,请首先向宽带运营商进行咨询):

### 1. 采用 PPPoE 拨号上网的配置方式

每次连接因特网时都需要用户名和密码进行登录,或者 ISP 提供给您的是 PPPoE 帐户,均在此列。例如:中国电信和中国联通 ADSL 宽带业务通常采用此连接类型,部分小区宽带也会采用这种方式。

【例】某电信 ADSL 用户, 电信提供的相关信息如右:

| 宽带用户名 | gzDSL1234@163.gd |
|-------|------------------|
| 密码    | gz12345678       |

- a) 选择菜单**设置→基本设置**
- b) 请按照如下示意图进行设置,并在**登录名**和 密码 后面的空白栏中分别输入 宽带帐号 和 宽带密码 (注意区分字母大小写)。

**注意:** 宽带无限时上网的用户,请将"连接模式"设置为"一直连接";宽带限时的用户,请选择"按需连接"、 闲置超时 5 分钟,则不使用宽带 5 分钟后,路由器自动断开因特网连接;

基本设置

| <b>您的因特网连接需要登录吗?</b><br>● 是<br>● 否 |                  |
|------------------------------------|------------------|
| 因特网服务提供商                           | PPP₀E ▼          |
| 登录名                                | gzDSL1234@163.gd |
| 密码                                 | *****            |
| <b>服务名</b> (如果需要)                  |                  |
| <b>连接模式</b>                        | 一直连接 ▼           |
| <b>闲置超时</b> (分钟)                   | 5                |

c) 设置完成后,点击页面下方的 应用 保留您的设置。

如要确定是否成功连上因特网,请按如下操作:

a)

|    | 状态    |      |       |       |
|----|-------|------|-------|-------|
| b) |       |      | 查看路由器 | 与因特网的 |
|    | 连接情况, | 如下图, |       |       |

选择菜单 维护-路由器

### 路由器状态

|          |                               | - 11 |
|----------|-------------------------------|------|
| 系统信息     |                               |      |
| 硬件版本     | WNR500                        |      |
| 固件版本     | 1.0.6.9                       |      |
| 时间和日期    | 2012-01-19 16:54:56           | =    |
| 因特网端口    |                               | - 11 |
| MAC地址    | 00:1F:A4:90:D0:25             |      |
| Internet | 连接(PPPOE)                     |      |
| IP地址     | 183.47.225.224                |      |
| IP子网掩码   | 255.255.255.255               |      |
| 默认网关     | 183.47.224.1                  |      |
| 域名服务器    | 202.96.128.166,202.96.134.133 |      |

**因特网端口**中显示 IP 地址和域名服务器 均已成功获取,说明路由器与 Internet 连接成功,请进入第四步 "设置无线密码"。

如若获取不成功,则 IP 地址是 0.0.0.0,请检查 **设置→基本设置**中输入的宽带账号名、密码信息是否正确,或与您的宽带运营商进行联系。

쭉 注意:路由器设置成功后,不必再运行下图所示的宽带连接进行认

证。直接打开网页即可上网冲浪!

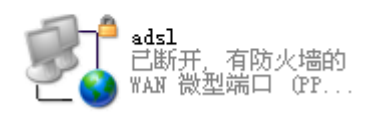

.

### 2. 采用固定 IP 地址上网的配置方式

商务光纤等专线接入通常会采用此种连接类型。宽带服务商会向用户提供 IP 地址,子网掩码,网关和 DNS 等详细参数。 【例】某运营商的固定 IP 地址用户,运营商提供的相关信息如右:

注意: IP 地址等信息必须由宽带运营商提供,表格中的地

址仅为举例所用,用户设置时不可照此填写!

| IP 地址  | 211.100.28.181 |  |
|--------|----------------|--|
| 子网掩码   | 255.255.255.0  |  |
| 网关地址   | 211.100.28.1   |  |
| 主域名服务器 | 202.96.128.86  |  |
| 从域名服务器 | 61.144.56.101  |  |

宽帯

#### a) 选择菜单设置→基本设置

b) 请按照如下示意图进行设置,并将运营商提供的 IP 地址、子网掩码等信息输入,如下图。

# 基本设置

| 您的因特网连接需要登录吗?<br>◎ 是<br>◎ 否 |     |       |       |       |
|-----------------------------|-----|-------|-------|-------|
| 帐户名                         |     | 1     |       |       |
| <b>域名</b> (如果需要)            |     |       |       |       |
| 因特网IP地址                     |     |       |       |       |
| ◎ 从ISP处动态获取                 |     |       |       |       |
| ● 使用静态IP地址                  |     |       |       |       |
| IP地址                        | 211 | 100   | . 28  | . 181 |
| IP子网掩码                      | 255 | . 255 | , 255 | . 0   |
| 网关IP地址                      | 211 | . 100 | . 28  | . 1   |
| 域名服务器 (DNS) 地址              |     |       |       |       |
| ◎ 从ISP处动态获取                 |     |       |       |       |
| ◎ 使用下面的DNS服务器               |     |       |       |       |
| 主域名服务器                      | 202 | . 96  | . 128 | . 86  |
| 从域名服务器                      | 61  | 144   | 56    | 101   |

c) 设置完成后,点击页面下方的 应用 保留您的设置。

若可以成功上网,请进行**第四步"设置无线密码"。** 

若设置完毕,仍旧无法上网,请再次确认所填信息是否准确无误。

### 3. 采用动态 IP 地址上网的配置方式

如果您直接使用电脑上网时,电脑 TCP/IP 设置为自动获得 IP 和 DNS,且无需运行任何拨号或连接程序,那么您就属于这种接入方式了。有线电视(Cable)和部分小区宽带采用此种连接方式,如:上海有线通、广州珠江宽频、深圳天威视讯等。

### a) 选择菜单 **设置→基本设置:**

b) 保持默认设置,无需做任何改动,如下图,直接点击页面下方的 应用。

# 基本设置

| 您的因特网连接需要登录吗? ◎ 是 ◎ 否                                                                                              |                                                                                             |  |
|----------------------------------------------------------------------------------------------------|---------------------------------------------------------------------------------------------|--|
| <b>帐户名</b><br>域名(如果需要)                                                                                             |                                                                                             |  |
| <ul> <li>因特网IP地址</li> <li>● 从ISP处动态获取</li> <li>● 使用静态IP地址</li> <li>IP地址</li> <li>IP子网摘码</li> <li>网关IP地址</li> </ul> | 0<br>0<br>0<br>0<br>0<br>0<br>0<br>0<br>0<br>0<br>0<br>0<br>0<br>0<br>0<br>0<br>0<br>0<br>0 |  |
| <ul> <li>域名服务器 (DNS) 地址</li> <li>● 从ISP处动态获取</li> <li>● 使用下面的DNS服务器</li> <li>主域名服务器</li> <li>从域名服务器</li> </ul>     |                                                                                             |  |

如要确定是否成功连上因特网,请按如下操作:

## a)

状态

选择菜单**维护-路由器** 

b)

连接情况,如下图,

查看路由器与因特网的

# 路由器状态

| 系统信息       WNR500         適件版本       1.0.6.9         固律版本       1.0.6.9         时间和日期       2012-01-19 16:51:59         因特网端口       00:1F:A4:90:D0:25         Internet       连接(DHCP)         IP地址       10.45.1.52         IP子网掩码       255.255.254.0         默认网关       10.45.0.13 |          |                     | _ |
|----------------------------------------------------------------------------------------------------|----------|---------------------|---|
| 硬件版本 WNR500<br>固件版本 1.0.6.9<br>时间和日期 2012-01-19 16:51:59<br>因特网端口<br>MAC地址 00:1F:A4:90:D0:25<br>Internet 注接(DHCP)<br>IP地址 10.45.1.52<br>IP子网摘码 255.255.254.0<br>默认网关 10.45.0.13                                                                                                    | 系统信息     |                     |   |
| 固件版本       1.0.6.9         时间和日期       2012-01-19 16:51:59         因特网端口         MAC地址       00:1F:A4:90:D0:25         Internet       连接(DHCP)         IP地址       10.45.1.52         IP子网摘码       255.255.254.0         默认网关       10.45.0.13                                        | 硬件版本     | WNR500              |   |
| 时间和日期       2012-01-19 16:51:59       ■         因特网端口       00:1F:A4:90:D0:25       ■         Internet       连接(DHCP)       ■         IPታ网摘码       255.255.254.0       ■         默认网关       10.45.0.13       ■                                                                       | 固件版本     | 1.0.6.9             |   |
| 因特网端口         MAC地址       00:1F:A4:90:D0:25         Internet       连接(DHCP)         IP地址       10.45.1.52         IP子网掩码       255.255.254.0         默认网关       10.45.0.13                                                                                                    | 时间和日期    | 2012-01-19 16:51:59 | E |
| MAC地址       00:1F:A4:90:D0:25         Internet       连接(DHCP)         IP地址       10.45.1.52         IP子网摘码       255.255.254.0         默认网关       10.45.0.13                                                                                                    |          |                     |   |
| Internet         注接(DHCP)           IP地址         10.45.1.52           IP子网摘码         255.255.254.0           默认网关         10.45.0.13                                                                                                    | MAC地址    | 00:1F:A4:90:D0:25   |   |
| IP地址     10.45.1.52       IP子网摘码     255.255.254.0       默认网关     10.45.0.13                                                                                                    | Internet | 连接(DHCP)            |   |
| IP子网摘码     255.255.254.0       默认网关     10.45.0.13                                                                                                    | IP地址     | 10.45.1.52          |   |
| 默认网关 10.45.0.13                                                                                                    | IP子网掩码   | 255.255.254.0       |   |
|                                                                                                    | 默认网关     | 10.45.0.13          |   |
| 域名服务器 10.45.0.6,10.45.0.7                                                                                                    | 域名服务器    | 10.45.0.6,10.45.0.7 |   |

**因特网端口** 中显示 IP 地址和域名服务器 均已成功获取,说明路由器与 Internet 连接成功,请进入第四步 "设置无线密码"。

如若获取不成功,则IP地址是0.0.0.0,请与您的宽带提供商或网络管理员进行联系。

## 第四步 设置无线密码

- 1. 选择菜单 **设置→无线设置**
- 2. 设置无线网络标识(SSID)及安全选项
- a) 无线网络标识(SSID)默认为 NETGEAR, 可修改为其他值;
- b) 选择 WPA2-PSK[AES] 加密;
- c) 输入您想要设置的无线密码(8~63个字符,字母区分大小写),如下图,

Â

## 无线配置

| <b>区域选择</b><br>地区:  | 亚洲          | •                    |
|---------------------|-------------|----------------------|
| <br>无线网络            |             |                      |
| ☑ 启用SSID广播          |             |                      |
| 🔲 启用无线隔离            |             |                      |
| 无线网络标识(SSID):       | NETGEAR     |                      |
| 频道:                 | 11 🔻        |                      |
| 模式:                 | 最大150Mbps ▼ |                      |
| 安全选项                |             |                      |
| ◎ 无                 |             |                      |
| ◎ WEP               |             |                      |
| WPA-PSK[TKIP]       |             |                      |
| WPA2-PSK[AES]       |             |                      |
| WPA-PSK[TKIP]+WPA2- |             |                      |
|                     |             |                      |
| 安全加密(WPA2-PSK)      |             |                      |
| 密码:                 | netgear01   | (8-63个字符或者64个十六进制数字) |
|                     |             |                      |

d) 设置完成后,点击页面下方的 应用 保留您的设置。

### 请将无线设置信息填写在这里,以供无线客户端连接时使用:

无线网络标识 (SSID): \_\_\_\_\_

无线密码: \_\_\_\_\_

### 第五步 计算机成功连接无线网络

- 1. Windows XP 系统下,连接无线网络(以 Windows XP Service Pack 3 为例):
- a) 鼠标右键单击"网上邻居",选"属性";
- b) 鼠标右键单击"无线网络连接",选"查看可用的无线连接",弹出"无线网络连接"的对话框,显示您周围 存在的无线网络,包括无线网络标识及安全认证;
- c) 找到您的无线网络标识(默认为 NETGEAR, 若已做修改,则显示您更改后的标识),点击"连接"。

| (中) 无线网络连接      |                                     | ×              |
|-----------------|-------------------------------------|----------------|
| 网络任务            | 选择无线网络                              |                |
| 🛃 刷新网络列表        | 单击以下列表中的项目以连接到区域内的无线<br>            | 闷络或获得更多信息 (艘)。 |
| 为家庭或小型办公室设置无线网络 | ((♪)) HETGEAR<br>→ 启用安全的无线网络 (WPA2) | an Utar        |
| 相关任务            | 要连接到此网络,请单击"连接"                     | 。您可能需要输入其他信息。  |

d) 输入您的无线密码(即您在安全选项设置的无线密码)。

稍等片刻,当右上角显示"已连接"时,表明无线网络连接成功。

- 2. Windows 7 系统下,连接无线网络:
- a) 打开'控制面板";
- b) 点击"网络和共享中心";
- c) 点击"连接到网络",即可弹出对话框,显示周围环境中所有无线网络;
- d) 找到您的无线网络标识(默认为 NETGEAR, 若已做修改, 则显示您更改后的标识), 点击"连接";
- e) 输入您的无线密码(即您在安全选项设置的无线密码)。

成功连接后,如下图所示:

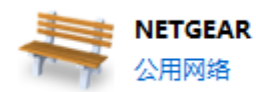

| 访问类型: | Internet           |
|-------|--------------------|
| 连接:   | 🔐 无线网络连接 (NETGEAR) |

🥗 注意:

如果右侧显示"区域中找不到无线网络",请联系您的笔记本厂家咨询如何开启笔记本无线开关; 如果右侧显示"Windows 无法配置此无线连接",请联系您的笔记本厂家咨询无线网卡的配置与使用。

## 附录一: WNR500 的指示灯及端口介绍

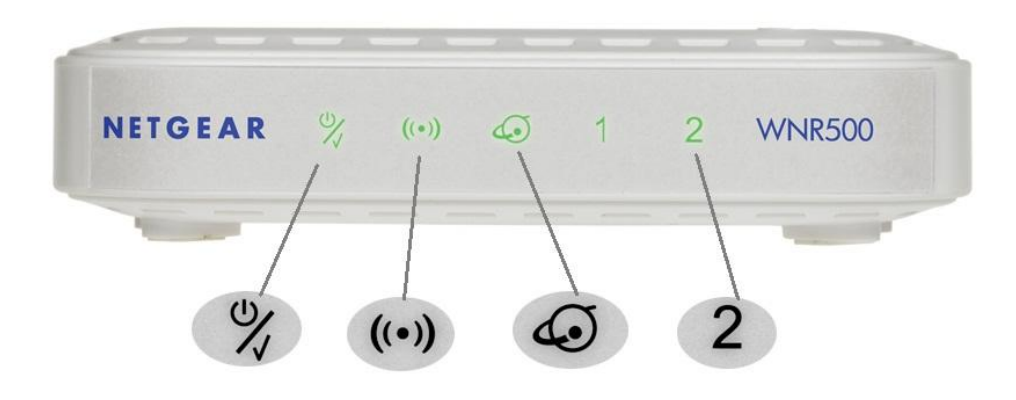

- 1. 电源/测试指示灯,通电运行时呈绿色
- 2. (\*\*) 无线指示灯,启用无线模式时,呈绿色
- 3. ④ 因特网端口(WAN 口)指示灯,与蓝色端口对应,正常连接时,呈绿色

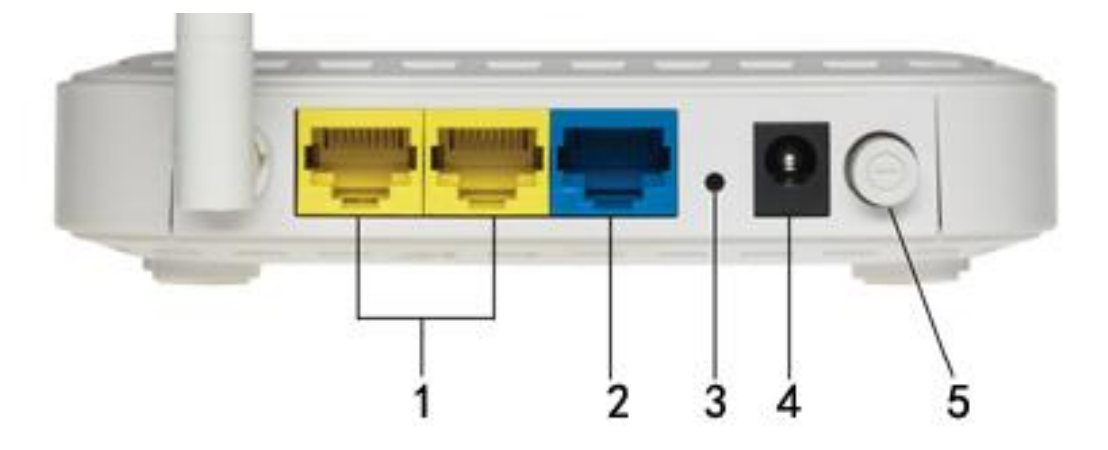

- 1. 局域网端口(LAN 口), 2个 10/100M 自适应以太网口,用于连接 2 台有线设备,黄色标识
- 2. 因特网端口(WAN 口),用于连接 ADSL/ Cable Modem 或以太网线缆,蓝色标识
- 3. 复位按钮
- 4. 电源接口,用于连接电源,为路由器供电
- 5. 电源开关

### 附录二:将 WNR500 恢复出厂设置的操作方法

首先找到复位按钮(见附录一),然后将路由器接上电源并打开电源开关,保持路由器在通电状态,用曲别 针或其他尖状物按住复位按钮,持续5秒钟后松手即可。

☞ 注意: 该操作会将路由器现有的配置清空, 完全恢复到出厂状态。请谨慎操作!

# 技术支持

感谢您选择 NETGEAR!

美国网件公司中文网址 www.netgear.com.cn

技术支持热线 400-830-3815

技术支持邮箱 tech@netgear.com.cn